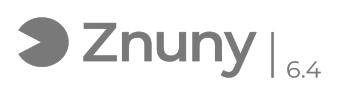

## Borrar perfil de usuario.

02/05/2024 - 18:03:00

## Imprimir el artículo de las FAQ

| Categoría: | Sistemas Operativos::Windows | Votos:                | 0                                           |
|------------|------------------------------|-----------------------|---------------------------------------------|
| Estado:    | público (todos)              | Resultado:            | 0.00 %                                      |
| Idioma:    | es                           | Ultima actualización: | Lun, 14 Nov 2022 - 13:39:25 (Europe/Madrid) |
|            |                              |                       |                                             |

Palabras claves

borrar, perfil, usuario, limpieza, eliminar, borrar, delete, user, windows, microsoft

## Síntoma (público)

Como eliminar un perfil de usuario para que se genere de cero. IMPORTANTE: hay que tener en cuenta que los datos y personalizaciones que contiene ese perfil de usuario se perderán.

Problema (público)

Solución (público)

 Buscamos desde la barra de tareas en la lupa, escribimos este equipo como aparece en pantalla.

 Damos botón derecho sobre este equipo y "propiedades". Se nos abrirá la siguiente pantalla, donde pulsamos a "configuración avanzada del sistema".

3. En la siguiente pantalla que nos aparece buscamos "configuración" dentro de perfiles de usuario.

4. Por último en la pantalla que se nos abre seleccionamos el usuario que queremos eliminar y pulsamos sobre eliminar, con esto una vez terminado se abrá eliminado el perfil del usuario.